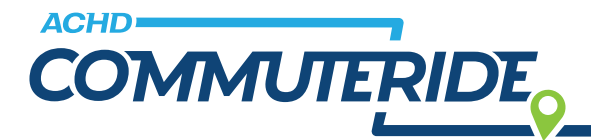

## **Table of Contents**

| Ways to Pay                           | 1   |
|---------------------------------------|-----|
| Logging In                            | 1   |
| Vanpool Account Statements            |     |
| Access                                | 2   |
| Review                                | 2-3 |
| Making your Payment                   | 4-5 |
| Automatic Payments (AutoPay)          | 6-7 |
| Viewing Past Payments                 | 8   |
| Viewing Previous Statements           | 8   |
| Final payment if leaving your vanpool | 8   |

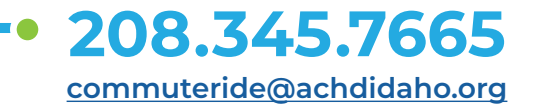

www.commuteride.com

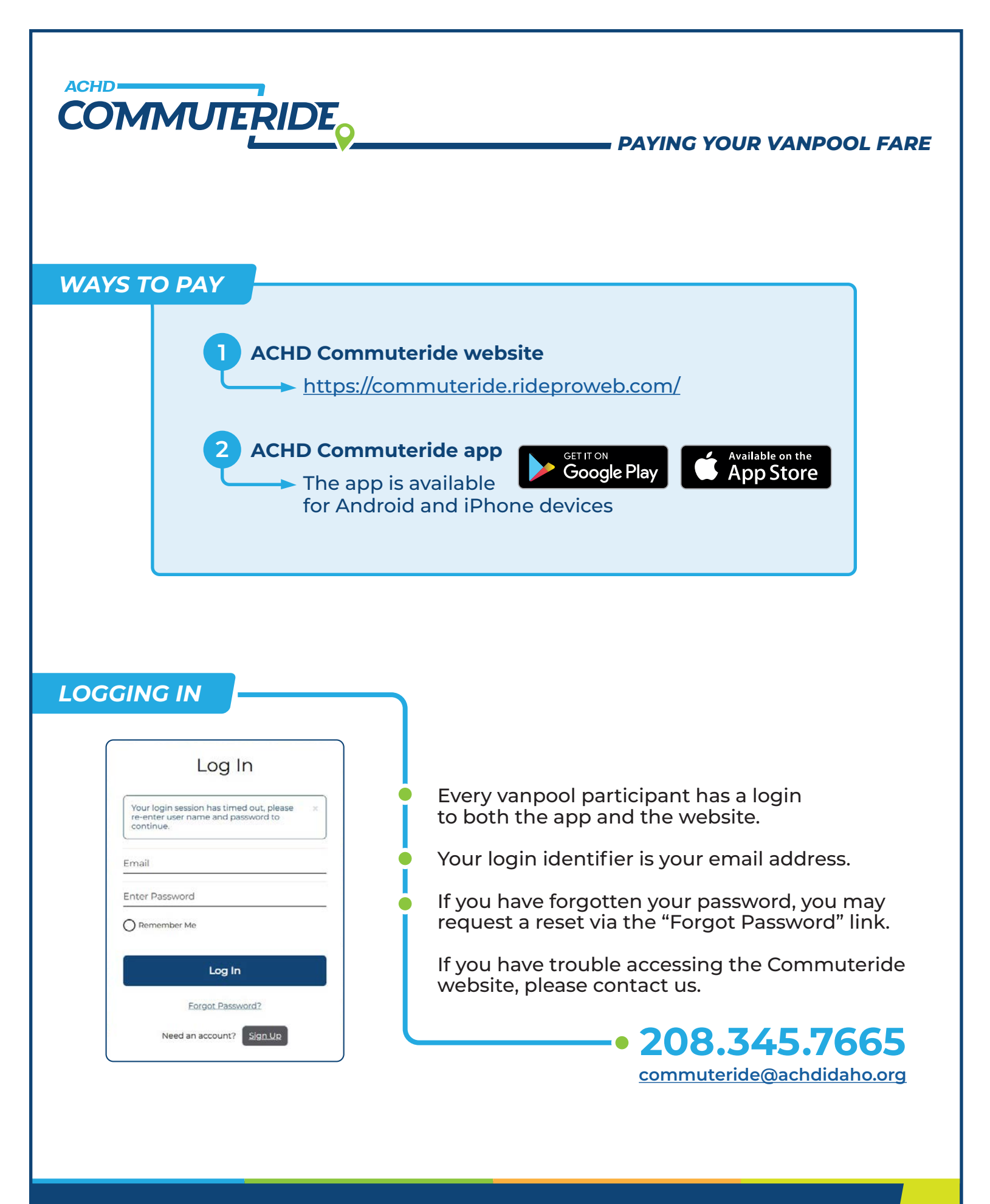

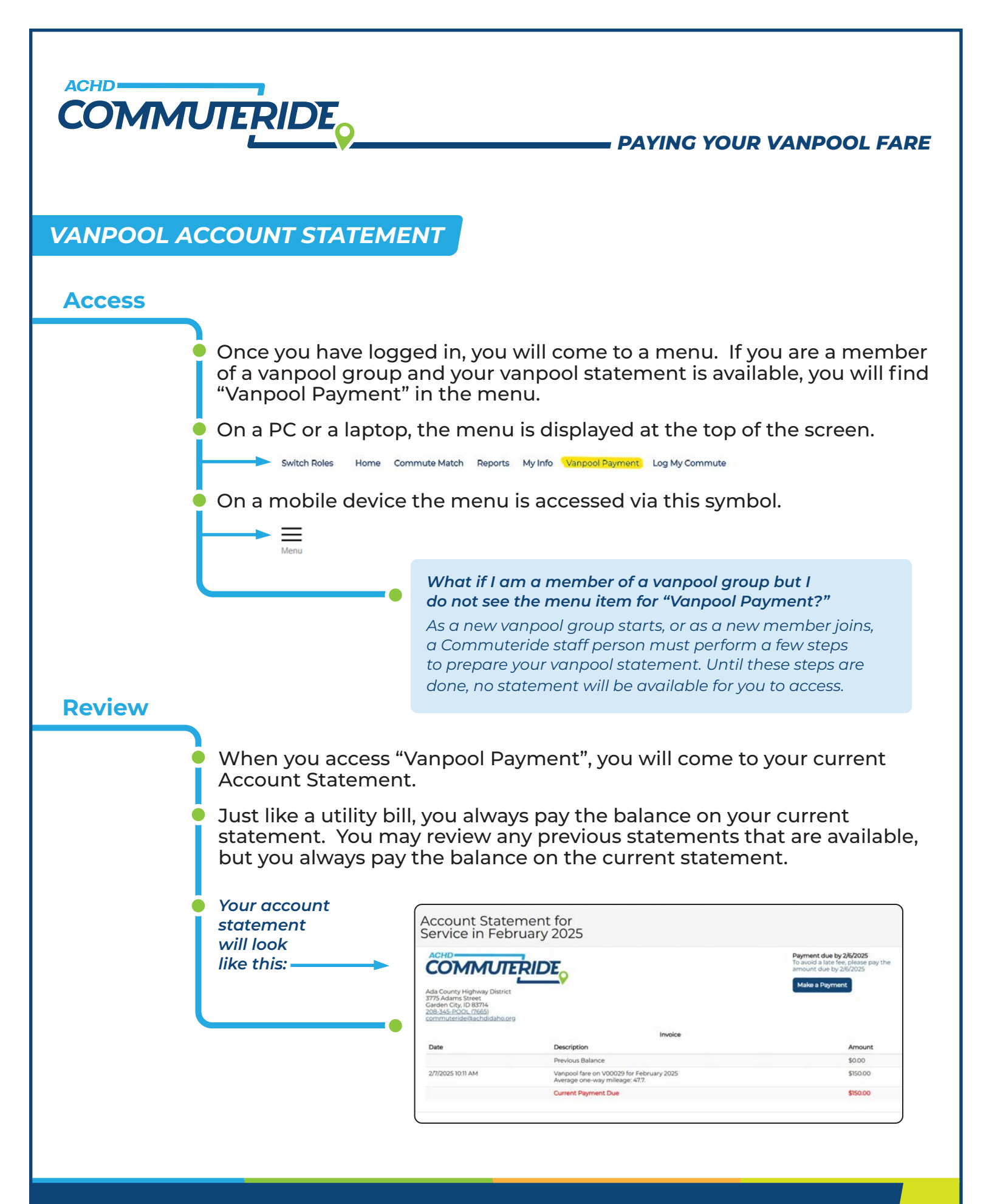

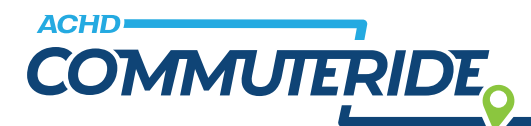

#### Review (cont.)

Your statement will show what you owed (if anything) at the end of the previous month. Your current vanpool fare is shown, along with the mileage that was used to calculate your fare.

If your employer contributes towards your vanpool fare, you will see an item on your statement similar to the one in the image below.

If your employer contributes toward your vanpool fare, you will see an item on your statement similar to this:

| Invoice           |                                                                            |          |
|-------------------|----------------------------------------------------------------------------|----------|
| Date              | Description                                                                | Amount   |
|                   | Previous Balance                                                           | \$0.00   |
| 2/7/2025 10:11 AM | Vanpool fare on V00029 for February 2025<br>Average one-way mileage: 47.7. | \$150.00 |
|                   | Current Payment Due                                                        | \$150.00 |

Please note that all items on an ACHD Commuteride Vanpool Account Statement are in whole dollars. Because of this, items calculated as a percentage (such as the employer subsidy above) may be rounded and not exactly equal.

At the bottom of your account statement, you will see a **"Current Payment Due."** This is the amount that you need to pay.

You may access payment via the "Make a Payment" button.

#### Also, please note the reference to the due date.

ACHD Commuteride charges a \$10 late fee if payment is not received by the 6th of the month. If you are late, the fee will appear on your statement along with your vanpool fare.

> Payment due by 2/6/2025 To avoid a late fee, please pay the amount due by 2/6/2025

Make a Payment

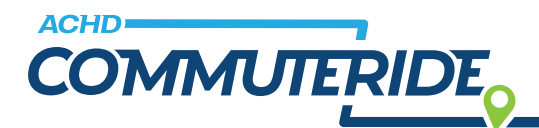

#### MAKING YOUR PAYMENT

Once you **click on the "Make a Payment" button,** you will come to a display like this:

| D                         |                                        |  |
|---------------------------|----------------------------------------|--|
| Payment for:              |                                        |  |
| Current Vanpool Route: V0 | 029 - Van 348 - Mountain Home to Boise |  |
| Balance Due: \$150.00     |                                        |  |
| Payment Amount:           |                                        |  |
| 5 O                       |                                        |  |
| Merry                     |                                        |  |
|                           |                                        |  |
|                           |                                        |  |

# Your current balance is displayed.

Enter the amount you wish to pay in this transaction.

Commuteride accepts multiple payments for your current balance. This is so that you might split payment between one or more credit cards or other payment methods.

Once you enter the amount you want to pay, **select the "Make Secure Payment" button.** 

As you do you will see a screen like this: \_\_\_\_\_

If you are paying with a credit card or debit card, select "Credit Card."

Then enter the card number, expiration date and card code.

If you are paying via a bank account direct withdrawal, select "Bank Account".

As you do you will see a screen like this:

| Commuteride accepts Visa, Masi<br>Please do not close your browse                 | terCard, American Express and<br>r or log out until you see your p                                                                  | EDisopver.<br>payment appear in                                                   | your Account Statem                              | erit.            |  |
|-----------------------------------------------------------------------------------|----------------------------------------------------------------------------------------------------|-----------------------------------------------------------------------------------|--------------------------------------------------|------------------|--|
|                                                                                   | Order Summary                                                                                                    | y                                                                                 |                                                  |                  |  |
|                                                                                   | Description Commu<br>Account<br>Paymen                                                                                              |                                                                                   | tanai                                            | 8 100.00         |  |
|                                                                                   | moite<br>Number                                                                                                    | 89-1                                                                              |                                                  |                  |  |
|                                                                                   | Credit Cord                                                                                                    |                                                                                   | Bank Account                                     | (ULA Only)       |  |
|                                                                                   | Card Numb                                                                                                    | or •                                                                              | Exp. Date •                                      | Card Code •      |  |
|                                                                                   | C Sove this Cred                                                                                                    | R Card information                                                                | for the future.                                  |                  |  |
|                                                                                   |                                                                                                    | -                                                                                 | 1                                                |                  |  |
|                                                                                   |                                                                                                    | foy                                                                               | Concei                                           |                  |  |
|                                                                                   |                                                                                                    |                                                                                   |                                                  |                  |  |
|                                                                                   |                                                                                                    |                                                                                   |                                                  |                  |  |
|                                                                                   |                                                                                                    |                                                                                   |                                                  |                  |  |
|                                                                                   |                                                                                                    |                                                                                   |                                                  | )                |  |
|                                                                                   |                                                                                                    |                                                                                   |                                                  |                  |  |
|                                                                                   |                                                                                                    |                                                                                   |                                                  |                  |  |
| Make Secure F                                                                     | Payment                                                                                                    |                                                                                   |                                                  |                  |  |
| Make Secure F                                                                     | Payment                                                                                                    |                                                                                   |                                                  |                  |  |
| Make Secure F<br>Commuteride accepts Visa, Mas<br>Please do not close your brows  | Payment<br>serCard, American Express an                                                                                             | d Discover,<br>payment appear i                                                   | n your Account State                             | nent.            |  |
| Make Secure F<br>Commuteride accepts Visa, Mas<br>Please do not close your browse | Payment<br>terCard, American Express an<br>or log out until you see you?<br>Order Summar                                            | d Discover,<br>payment appear i                                                   | n your Account State                             | nert.            |  |
| Make Secure F                                                                     | Payment<br>berCard, American Express and<br>or log out until you see your<br>Order Summar<br>Deception                              | d Discover.<br>payment appear is<br>y<br>Commutentie<br>Account<br>Payment        | n your Account State                             | nemt.<br>3 istoo |  |
| Make Secure F                                                                     | Payment<br>terCard, American Express an<br>or log out until you servyour<br>Order Summar<br>Desoption<br>Traces<br>Traces           | d Discover,<br>payment appear i<br>y<br>Commutende<br>Account<br>Payment<br>87-1  | n your Account State<br>Teau                     | nent.<br>3 1800  |  |
| Make Secure F<br>Communitie scops Visu Mar<br>Please do not close your browse     | Payment<br>becard, American Express an<br>ror log out until you see your<br>Order Summor<br>Decemen<br>mone<br>weater<br>Creat Card | d Discover,<br>payment appear i<br>y<br>Commuteside<br>Account<br>Payment<br>87-1 | n your Account State<br>Tutul<br>• Janik Account | Nert,<br>3 1800  |  |

v Concel

Personal Checking

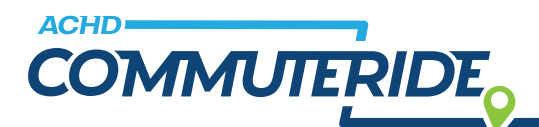

#### MAKING YOUR PAYMENT

(cont.)

Once you enter the required information about your credit card, debit card or bank account, **select the "Pay" button.** As you do so, your card or bank account will be validated.

If accepted, a confirmation screen will appear, recording the payment and updating your balance. If the balance is zero, your monthly payment is complete.

To split payments, repeat the process until your balance reaches zero. As you do you will see a screen like this:

| COMMUTERIDE                                                                                                    |                                                                            | Payment due by 2/6/2025<br>To avoid a late fee, please pay the<br>amount due by 2/6/2025 |  |
|----------------------------------------------------------------------------------------------------|----------------------------------------------------------------------------|------------------------------------------------------------------------------------------|--|
| da County Highway District<br>775 Adams Street<br>Jarden City, ID 83714<br>08-345-PODL (7665)<br>ommuteride@achdidaho.org |                                                                            | Make a Payment                                                                           |  |
|                                                                                                    | Invoice                                                                    |                                                                                          |  |
| Date                                                                                                    | Description                                                                | Amount                                                                                   |  |
|                                                                                                    | Previous Balance                                                           | \$0.00                                                                                   |  |
| 2/7/2025 10:11 AM                                                                                                    | Vanpool fare on V00029 for February 2025<br>Average one-way mileage: 47.7. | \$150.00                                                                                 |  |
| 2/10/2025 3:26 PM                                                                                                    | Commuteride Account Payment                                                | -\$150.00                                                                                |  |
|                                                                                                    | Current Payment Due (No Payment Due)                                       | \$0.00                                                                                   |  |

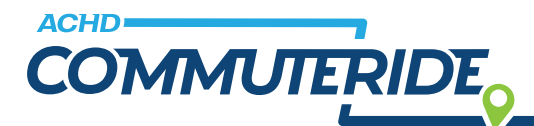

#### **AUTOMATIC PAYMENTS (AUTOPAY)** Manage Payment Methods ACHD Commuteride supports Use the options below to add, remove, edit, and delete vanpool payment methods. You may then select from the stored payment methods when making an account payment instead of entering the payment information every time. automatic payments for your vanpool account. No payment methods have been saved To enable autopay, first navigate the Vanpool If you enable automatic payments your monthly payment will automatically be processed using your default payment method. Payments will be processed on or after the 1st of every month. Payment Methods feature. You'll find this under My Info. -Manage Payment Methods To use AutoPay, register Commuteride accepts Visa, MasterCard, American Express and Discover. Please do not close your browser or log out until you see your payment appear in your Account Statement. To set up AutoPay a payment method with direct bank (credit card or bank account) withdrawals, by selecting the type click here: a similar and completing the form. CREDIT BANK form will appear. ACCOUNT CARD (USA ONLY) Card Number • Exp. Date • Card Code Billing Address First Name Enter the info required, Last Name including your name USA and the address the card statement is delivered to. Zip The name of your company Street Address is not required. City State Phone Number Company Cancel

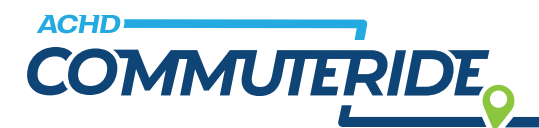

#### AUTOMATIC PAYMENTS (AUTOPAY)

(cont.)

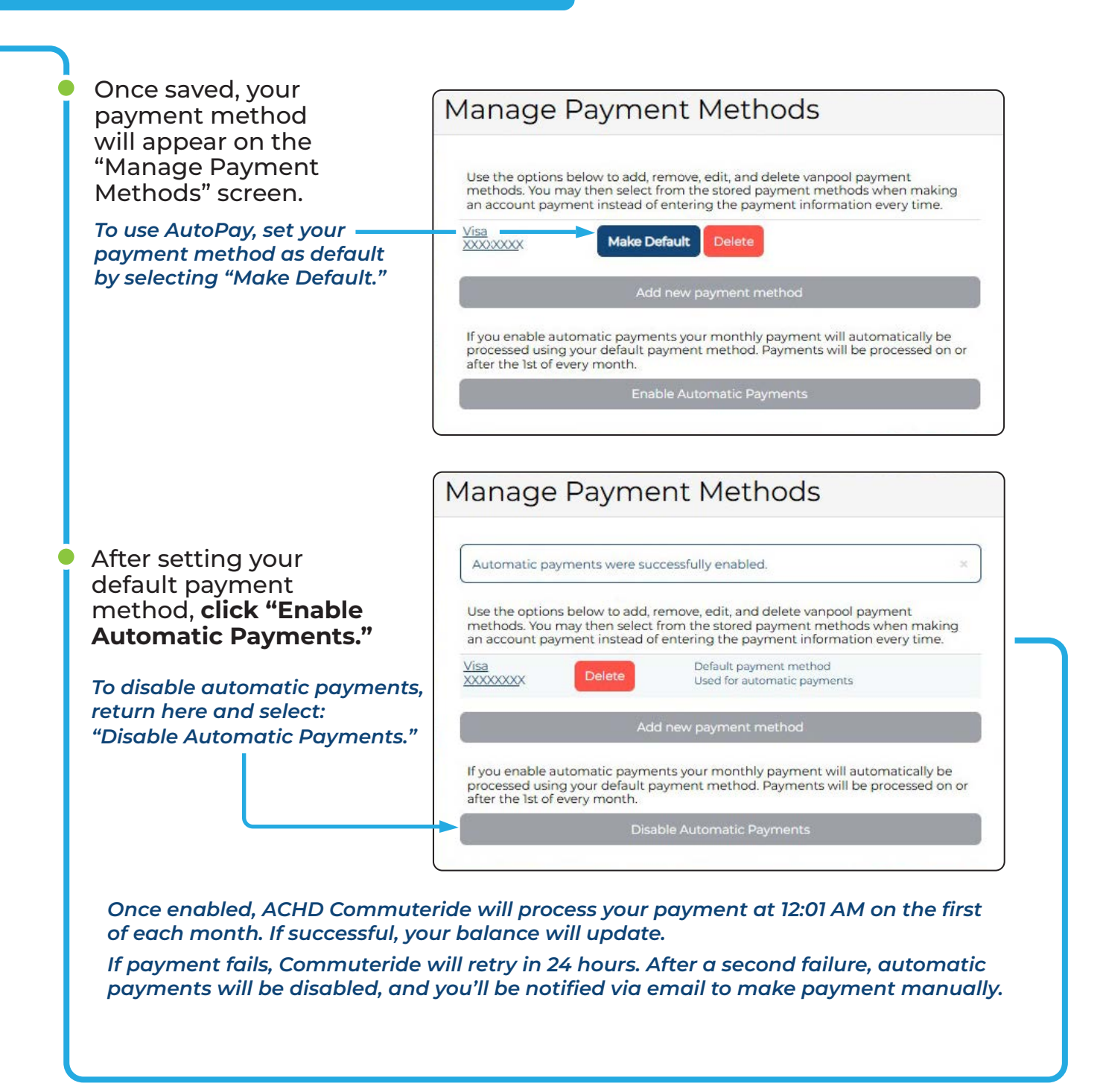

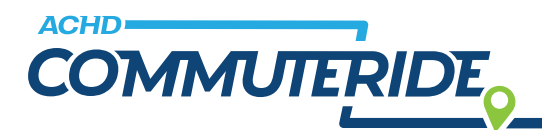

## VIEWING PAST PAYMENTS

ACHD Commuteride tracks your payment history.

**To get a report, visit "Vanpool Payment History" under My Info.** You can specify a date range, or leave it blank to include all payments. The report will be sent as a PDF.

## VIEWING PREVIOUS STATEMENTS

**To view past statements, go to "Previous Statements" under My Info.** A list of all issued statements will appear, with links to each. Payments can only be made on the current statement; previous ones are for viewing only.

## FINAL PAYMENT IF LEAVING YOUR VANPOOL

If you leave your vanpool, you may still owe a balance for your last month of service. Payment must be made in the same way as when you were a member.